## **CATEGORY: DEMOGRAPHICS ~ TASK: BASIC NAVIGATION**

We provide easy navigation to patient lookup, or to the Patient Dashboard. Click **'Patient'** from the menu or Icon

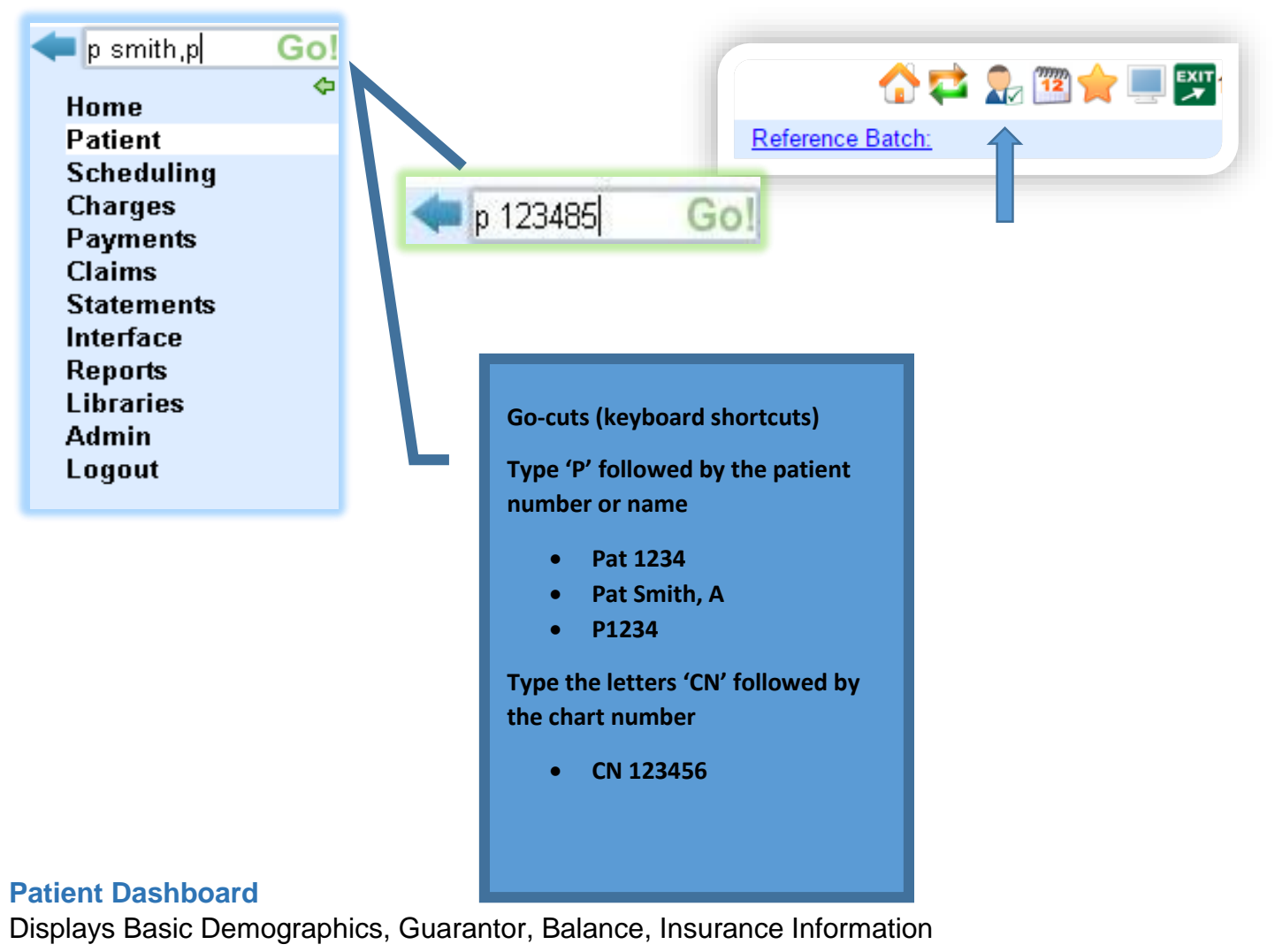

| Patient Dashboard                                             |                         | Patient: 326          | Name: SMITH, ANNABELLE |                        |  |
|---------------------------------------------------------------|-------------------------|-----------------------|------------------------|------------------------|--|
| Patient Name                                                  | DOB                     | Phone(s)              | Facility               |                        |  |
| SMITH, ANNABELLE<br>123 LAKE DRIVE, CUYAHOGA FALLS, OH 44221  | 08/24/1925<br>(Age: 88) | H: 330 555-1234<br>W: |                        | {i}                    |  |
| - 🗄 🖾 Guarantors [1] Contacts [0]                             |                         |                       |                        |                        |  |
| Name                                                          | DOB                     | Phone(s)              | Relationship           | <u></u>                |  |
| SMITH, ANNABELLE<br>1231 LAKE DONE, CITVAHOGA FALLS, OH 44221 | 08/24/1925<br>(Age: 88) | H: 330 555-1234<br>W: | Self                   | <b>\$</b> <sup>2</sup> |  |

## **CATEGORY: DEMOGRAPHICS ~ TASK: BASIC NAVIGATION**

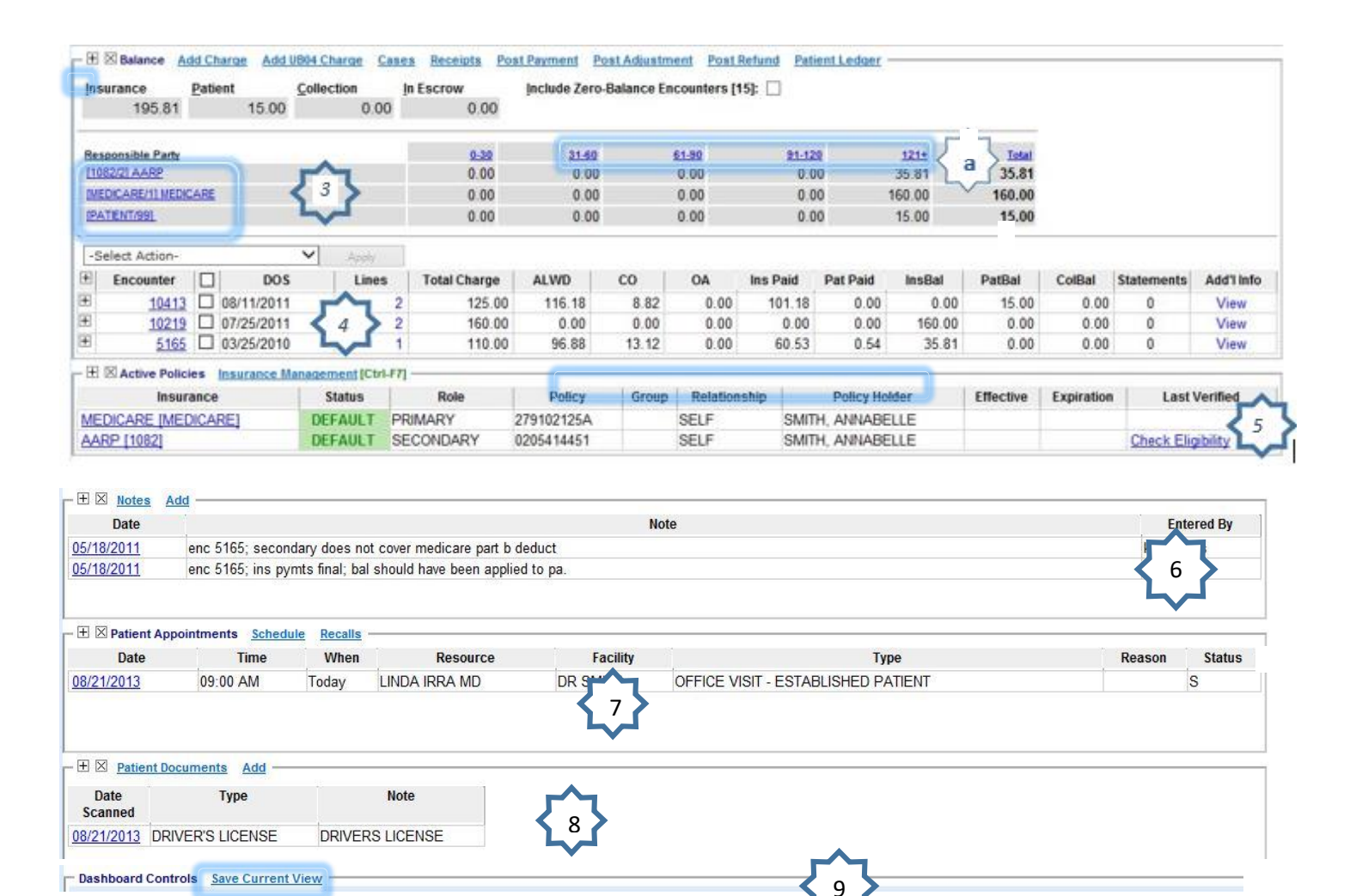

- 1. Patient Demographics, click the plus sign to expand
- 2. Guarantor demographics, click the NAME to view Statement information
- 3. Balance information, click Responsible Party to view only the encounters with balances out to that party

a. Click the aging bucket to view encounter of that age only.

- 4. Encounter (charge) details
- 5. Active Policy information
- 6. Check Eligibility- Real-Time check eligibility \*if enabled
- 7. Appointment-listed, if any
- 8. Patient Documents Scanned
- Dashboard Controls- Click '<u>Save Current View</u>' to save expanded or contracted view of the Dashboard